El Explorador

### Arranque

Se puede arrancar el Explorador pulsando el botón Inicio, eligiendo la opción Programas y por último pulsando sobre Explorador.

## Aspecto general

En la ventana del Explorador se dispone, desde arriba hacia abajo, de los siguientes elementos:

- La barra del título, en la que aparece el nombre de la unidad o la carpeta que se esté explorando en ese momento.
- El menú principal.
- La barra de herramientas.
- Una barra descriptiva, con una pequeña explicación.
- Dos paneles. En el panel de la izquierda se ven los elementos del ordenador, las unidades, las carpetas que se encuentran en las unidades y las carpetas especiales. En el panel de la derecha se pueden ver los archivos que se encuentren en la carpeta seleccionada a la izquierda. El tamaño de los paneles se puede cambiar arrastrando la barra que los separa.
- La barra de estado, con información relativa a los objetos que se hayan seleccionado.

### El menú "Ver"

Desde este menú se puede controlar qué elementos deben aparecer en la ventana del explorador (mediante las opciones **Barra de herramientas** y **Barra de estado**) y también cómo deben aparecer representados los archivos en el panel derecho. Hay cuatro posibilidades, y cada de ellas tiene también un botón en la barra de herramientas. El modo más útil es el de **Detalles**, en el que aparece no sólo el nombre de cada archivo, sino otros datos de interés.

#### Manejo de disquetes

#### Dar formato

Dar formato (a veces se dice "formatear") a un disquete consiste en prepararlo para poder usarlo. Durante el proceso se crean en el material magnético del disquete unas "cajas", llamadas **unidades de asignación**, en las que posteriormente se irán colocando los archivos. Cuando se da formato a un disquete se pierden todos los datos, así que hay que hacerlo con atención. Los discos duros también pueden ser formateados, pero esto se hace muy pocas veces.

Para dar formato a un disquete, se elige en el menú de contexto del disquete la opción **Dar formato**, lo que hace aparecer el cuadro de diálogo **Formatear**. En ese cuadro se puede escribir la **etiqueta** que tendrá el disquete, en el cuadro de texto **Etiqueta**. La etiqueta no es más que un nombre que se le asignará al disquete y servirá para distinguirlo; tiene un máximo de once caracteres. Cuando esté todo listo, se pulsa el botón **Iniciar** y comienza el proceso, que puede tardar alrededor de un minuto. Al final, aparecerán una serie de mensajes resumiendo cómo se ha desarrollado la operación.

#### Protección contra escritura

Los disquetes se pueden proteger físicamente contra manipulaciones indebidas de la siguiente manera: se cambia de posición la pestaña de plástico que cubre uno de los dos agujeros. Ahora no es posible grabar, borrar, ni cambiar información del disquete, aunque sí se puede leer.

#### Copiar un disquete

Los disquetes se pueden copiar íntegramente siempre que sean de la misma capacidad. Para hacerlo se elige en el menú de contexto la opción **Copiar disco** y se siguen las instrucciones.

## Propiedades de una unidad

Para tener un buen resumen de la situación de cualquier unidad se elige en el menú de contexto la opción **Propiedades**, y se ven en el cuadro de diálogo **Propiedades**, que se muestra a la derecha.

## Expandir y contraer ramas

En el panel de la izquierda se puede ver que algunos elementos tienen a la izquierda el signo  $\pm$  y otros llevan el signo -. Si se pulsa sobre estos signos, se expande o contrae el objeto (normalmente nos interesan las unidades y las carpetas). El mismo efecto se puede conseguir haciendo doble pulsación sobre el nombre del objeto, aunque esto, además, selecciona el objeto en cuestión.

## **Buscar archivos**

Como los discos duros tienen tanta capacidad, a veces es posible perderle la pista a algún archivo. Windows dispone de una utilidad para buscar archivos según diferentes criterios. Esta utilidad se puede arrancar desde el botón **Inicio**, eligiendo **Buscar** y luego **Archivos o carpetas**, o bien desde el Explorador, eligiendo en el menú **Herramientas** la opción **Buscar**. En cualquier caso, se llega a la ventana que se ve a la derecha.

# Selección de archivos

Para seleccionar un archivo en el panel derecho basta pulsar sobre él. Si se selecciona uno, se deseleccionan todos los que estuvieran seleccionados.

Para seleccionar o deseleccionar de uno en uno sin perder la selección completa hay que pulsar con la tecla Ctrl apretada.

Si se pulsa sobre un archivo con la tecla 🗊 apretada, quedarán seleccionados todos los archivos desde el último que estuviera marcado hasta el nuevo.

# Reproducir y trasladar archivos

Una de las tareas más importantes es reproducir archivos: por ejemplo, del disco duro a un disquete. Además, a veces hay que trasladar de una carpeta a otra ciertos archivos. Las dos cosas se pueden realizar de multitud de formas, pero la que nos parece más intuitiva es: se seleccionan los archivos y se arrastran a su nuevo destino; la tecla [Ctrl] permite cambiar entre reproducir y trasladar.

# Configuración

El modo de mostrar los archivos que usa el Explorador puede resultar muy extraño, sobre todo a los usuarios que estén acostumbrados a otros sistemas operativos. Afortunadamente en el menú **Ver** existe la opción **Opciones**, que lleva al cuadro de diálogo **Opciones**, en cuya ficha **Ver** se pueden configurar al gusto algunos comportamientos del programa. La configuración que se muestra a la derecha es la que menos chocará a usuarios de otros sistemas operativos.